## POUR DEPOSER SA CANDIDATURE

## A LA CHAIRE HABITER AU PRISME DES LIMITES PLANETAIRES

En cliquant sur le lien vous arrivez sur la plateforme « démarches simplifiées »

Si vous n'avez pas de compte sur cette plateforme ou sur France connect, cliquez sur « créer un compte démarches-simplifiées.fr »

|             | Appel à candidature "chaire habiter au prisme des limites planétaires" : résidence                                                                                                    |
|-------------|----------------------------------------------------------------------------------------------------|
|             | O Temps de remplissage estimé : 24 mn                                                                                                    |
|             | Commencer la démarche<br>Se créer un compte avec FranceConnect<br>FranceConnect est la solution proposée par l'État pour sécuriser et simplifier la connexion<br>aux services en ligne.<br>S'identifier avec<br>FranceConnect |
| Cliquer ici | OU Créer un compte demarches-simplifiees.fr J'ai déjà un compte                                                                                                    |

Puis créez un compte en indiquant une adresse électronique et un mot de passe de 8 caractères minimum

| Se créer un compte en choisissant un identifiant   Tous les champs sont obligatoires.   Adresse électronique *   Format attendu : john.doe@exemple.fr   Mot de passe *   Afficher   Votre mot de passe doit contenir :           B caractères minimum    Créer un compte | Se créér un compte en choisissant un identifiant   Tous les champs sont obligatoires.   Adresse électronique *   Format attendu : john.doe@exemple.fr   Mot de passe *   Afficher   Votre mot de passe doit contenir :   8 caractères minimum                              | OU                                                                                  |               |                                                  |
|----------------------------------------------------------------------------------------------------|----------------------------------------------------------------------------------------------------|-------------------------------------------------------------------------------------|---------------|--------------------------------------------------|
| identifiant Trouvez votre démarche t3<br>Tous les champs sont obligatoires.<br>Adresse électronique ★<br>Format attendu : john.doe@exemple.fr<br>Mot de passe ★                                                                                                    | identifiant Trouvez votre démarche t2     Tous les champs sont obligatoires.     Adresse électronique *   Format attendu : john.doe@exemple.fr     Mot de passe *     O Afficher     Votre mot de passe doit contenir :          8 caractères minimum      Créer un compte | Se créer un compte en ch                                                            | noisissant un | Vous êtes nouveau sur demarches-simplifiees.fr ? |
| Tous les champs sont obligatoires.  Adresse électronique * Format attendu : john.doe@exemple.fr  Mot de passe *  Afficher  Votre mot de passe doit contenir :  â caractères minimum  Créer un compte                                                                     | Tous les champs sont obligatoires. Adresse électronique * Format attendu : john.doe@exemple.fr Mot de passe *  Afficher Votre mot de passe doit contenir :  B & caractères minimum Créer un compte                                                                         | identifiant                                                                         |               | Trouvez votre démarche r                         |
| Adresse électronique * Format attendu : john.doe@exemple.fr Mot de passe * Afficher Votre mot de passe doit contenir :   8 caractères minimum Créer un compte                                                                                                    | Adresse électronique * Format attendu : john.doe@exemple.fr Mot de passe * Afficher Votre mot de passe doit contenir : B caractères minimum Créer un compte                                                                                                    | Tous les champs sont obligatoires.                                                  |               |                                                  |
| Adresse electronique * Format attendu : john.doe@exemple.fr Mot de passe * Afficher Votre mot de passe doit contenir :  8 & caractères minimum Créer un compte                                                                                                    | Adresse electronique * Format attendu : john.doe@exemple.fr Mot de passe * Afficher Votre mot de passe doit contenir : 3 â caractères minimum Créer un compte                                                                                                    |                                                                                     |               |                                                  |
| Format attendu : john.doe@exemple.fr  Mot de passe *  Afficher  Votre mot de passe doit contenir :  8 caractères minimum  Créer un compte                                                                                                    | Format attendu : john.doe@exemple.fr Mot de passe *  Afficher  Votre mot de passe doit contenir :  8 caractères minimum  Créer un compte                                                                                                    | Adresse électronique *                                                              |               |                                                  |
| Mot de passe *  Afficher Votre mot de passe doit contenir :  3 caractères minimum Créer un compte                                                                                                    | Mot de passe *  Afficher Votre mot de passe doit contenir : a 8 caractères minimum Créer un compte                                                                                                    | Format attendu : john.doe@exemple.fr                                                |               |                                                  |
| Votre mot de passe doit contenir :<br>• 8 caractères minimum<br>Créer un compte                                                                                                    | Votre mot de passe doit contenir :<br>8 caractères minimum<br>Créer un compte                                                                                                    |                                                                                     |               |                                                  |
| 8 caractères minimum  Créer un compte                                                                                                    | B caractères minimum  Créer un compte                                                                                                    | Mot de passe <b>*</b>                                                               | Afficher      |                                                  |
| Créer un compte                                                                                                    | Créer un compte                                                                                                    | Mot de passe *                                                                      | Afficher      |                                                  |
|                                                                                                    |                                                                                                    | Mot de passe <b>*</b><br>Votre mot de passe doit contenir :<br>8 caractères minimum | Afficher      |                                                  |
|                                                                                                    |                                                                                                    | Mot de passe <b>*</b><br>Votre mot de passe doit contenir :                         | Compte        |                                                  |

Un mail vous a été envoyé. Si vous ne trouvez rien dans votre boîte de réception ni dans vos « spams », veuillez cliquez sur « renvoyer un email de confirmation »

|               | Si vous n'avez pas reçu notre message (a                        | avez-vous vérifié les indésirables ?), |               |   |
|---------------|-----------------------------------------------------------------|----------------------------------------|---------------|---|
|               | nous pouvons vous le renvoyer.<br>Adresse électronique <b>*</b> |                                        |               |   |
|               | Format attendu : john.doe@exemple.fr                            |                                        |               |   |
|               | clanciaux1@gmail.com                                            |                                        |               |   |
|               | Renvoyer un email de confirmation                               |                                        |               |   |
|               | Vous pouvez également consulter notre                           | ≥ <u>FAQ 12</u> .                      |               | l |
|               |                                                                 |                                        |               |   |
| Communication | Informations légales                                            | Ressources                             | Diagnostic    |   |
| Nouveautes    | Mentions legales                                                | Documentation                          | Disponibilite | , |

## Vous allez recevoir ce mail, veuillez cliquer sur le lien

| 0      | ÷ |                                                                                                |                                                                                                    | 1 sur 12 28 | 5 < | > |   |
|--------|---|------------------------------------------------------------------------------------------------|----------------------------------------------------------------------------------------------------|-------------|-----|---|---|
|        |   | Instructions de confirmation                                                                   | Bolte de réception ×                                                                                                    |             | đ   |   | î |
| ☆<br>© | + | Ne pas répondre <ne-pas-repondre⊛notifications.<br>À moi ▼</ne-pas-repondre⊛notifications.<br> | demarches-simplifiees.fr> Se désabonner 11:54 (i) y a 4 minut                                                                                                    | s) 🕁 😳      | ۴   | : |   |
| D      |   |                                                                                                | Logo demarches-simplifiees.fr                                                                                                    |             |     |   |   |
| 0      |   |                                                                                                |                                                                                                    |             |     |   |   |
| Ŷ      |   |                                                                                                | Activez votre compte                                                                                                    |             |     |   |   |
| +      |   |                                                                                                | Bonjour,                                                                                                    |             |     |   |   |
|        |   |                                                                                                | Pour activer votre compte sur <u>demarches-simplifiees.fr</u> , veuillez cliquer sur le lien suivant :<br>https://www.demarches-simplifiees.fr/users/confirmation?confirmation |             |     |   |   |
| •      |   |                                                                                                | Lowert-Janwinkerwysisaurtomkooprocedure_tel=03699<br>Cordialement,                                                                                                    |             |     |   |   |
| •      |   |                                                                                                | L'équipe demarches-simplifiees.fr                                                                                                    |             |     |   | ~ |

Votre création de compte a été confirmée. Vous pouvez commencer la démarche en ayant pris soin avant de lire l'appel à candidature ci-dessous. Il vous suffira de cliquer sur « commencer la démarche »

| Revenir en arrière | Mes dossiers                                                                                        |  |
|--------------------|----------------------------------------------------------------------------------------------------|--|
|                    |                                                                                                    |  |
|                    |                                                                                                    |  |
|                    | Appel à candidature "chaire habiter au prisme des<br>limites planétaires" : résidence               |  |
| iquer ici          | Commencer la démarche                                                                               |  |
|                    | Quel est l'objet de la démarche ?                                                                   |  |
|                    | Dans la cadre d'une nouvelle Chaire au sein de l'Institut d'études avancées de Mantes-une résidence |  |